#### PROGRAMMARE E REALIZZARE UNA VIDEOLEZIONE CON WEBEX

A cura di Alessandra Cappelli

### WebEx e la sperimentazione del C.P.I.A. 1 Grosseto

WebEx Meeting Center è un'applicazione professionale che permette di effettuare riunioni e organizzare eventi e video training online. E' uno strumento molto utile sia per i dipendenti di un'azienda che lavorano da remoto e sono dislocati in varie parti del mondo, sia per gli studenti che, per questioni lavorative, familiari o di posizione geografica, hanno difficoltà a seguire le lezioni in aula.

Da gennaio 2020, il C.P.I.A. 1 di Grosseto ne sta sperimentando l'utilizzo con la propria utenza, in particolare con gli iscritti al percorso I livello – II periodo didattico, con risultati soddisfacenti.

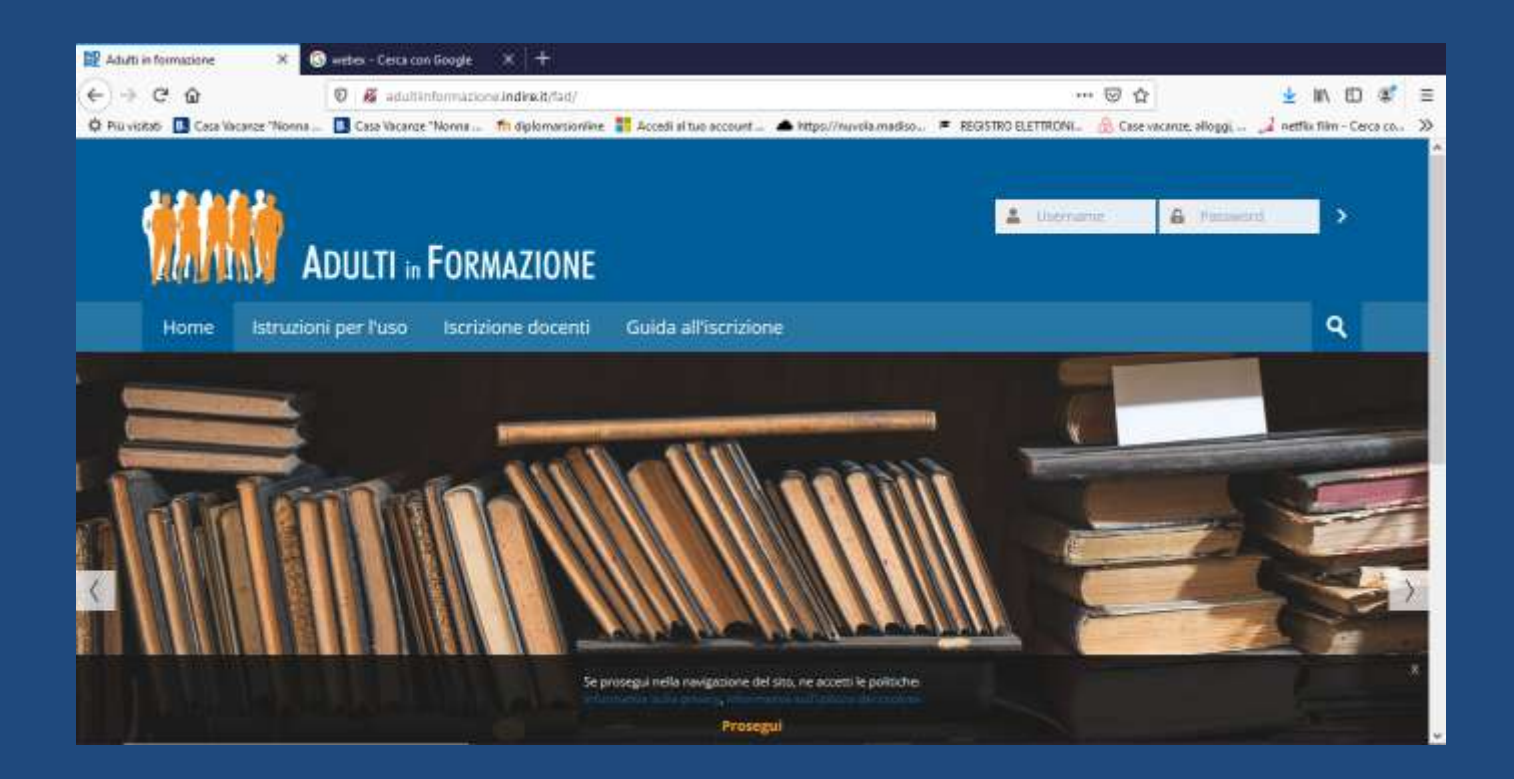

#### Accedete al sito http://adultiinformazione.indire.it/fad/

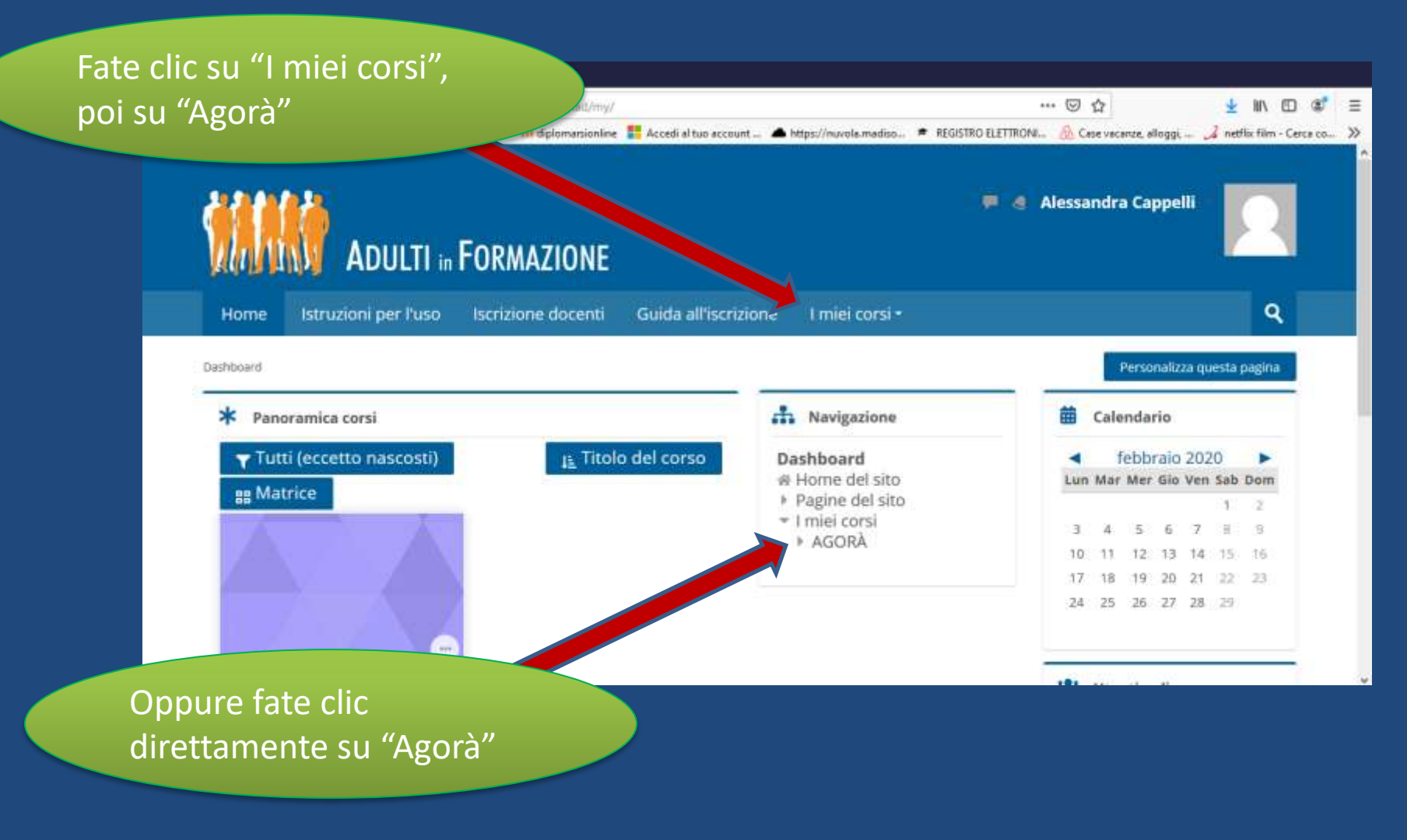

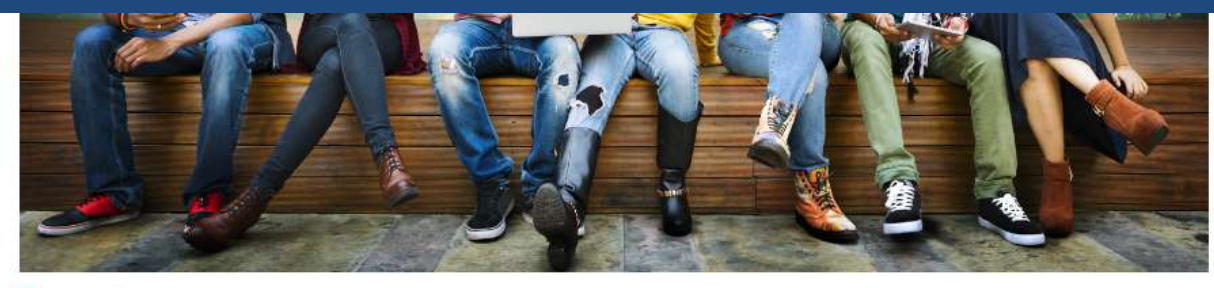

#### 📥 Annunci

#### Aule Virtuali

- Prova videoconferenza 05 12 19
- Giovedì 9/01 17.30/19.30 Bernardoni (Gr) Camarri (Arcidosso)
- Mercoledi 15/01 17.00/18.00 Del Tredici (Gr) Pieretti (Follonica)
- Giovedi 16/01 17.00/18.00 Schisa (GR) Camarri (Arcidosso)
- Lunedì 20 16.00/17.00 Mancini (Grosseto) Buoni (Follonica)
- Martedi 28 15.30/17.00 Cappelli (Arcidosso) Fisichella (Grosseto)
- Giovedì 23 17.00/18.00 Camarri (Arcidosso) Schisa (GR)
- 🕒 Lunedì 27 16.00/17.00 Buoni (Follonica) Mancini (GR)

clic su "Attiva Fate modifica" per aggiungere un'aula virtuale 0 modificarne una già creata.

AGORA Partecipanti P Badge A Competenze 🕅 Valutazioni Introduzione Aule Virtuali

Amministrazione

& Impostazio Attiva modifica

Utenti

Impos

**Filtri** Report

 $\square$ 

3

Amministrazione del corso

Criter completamento

zione registro

Qui sopra trovate l'elenco delle aule virtuali, sia quelle già attivate, sia quelle in programma.

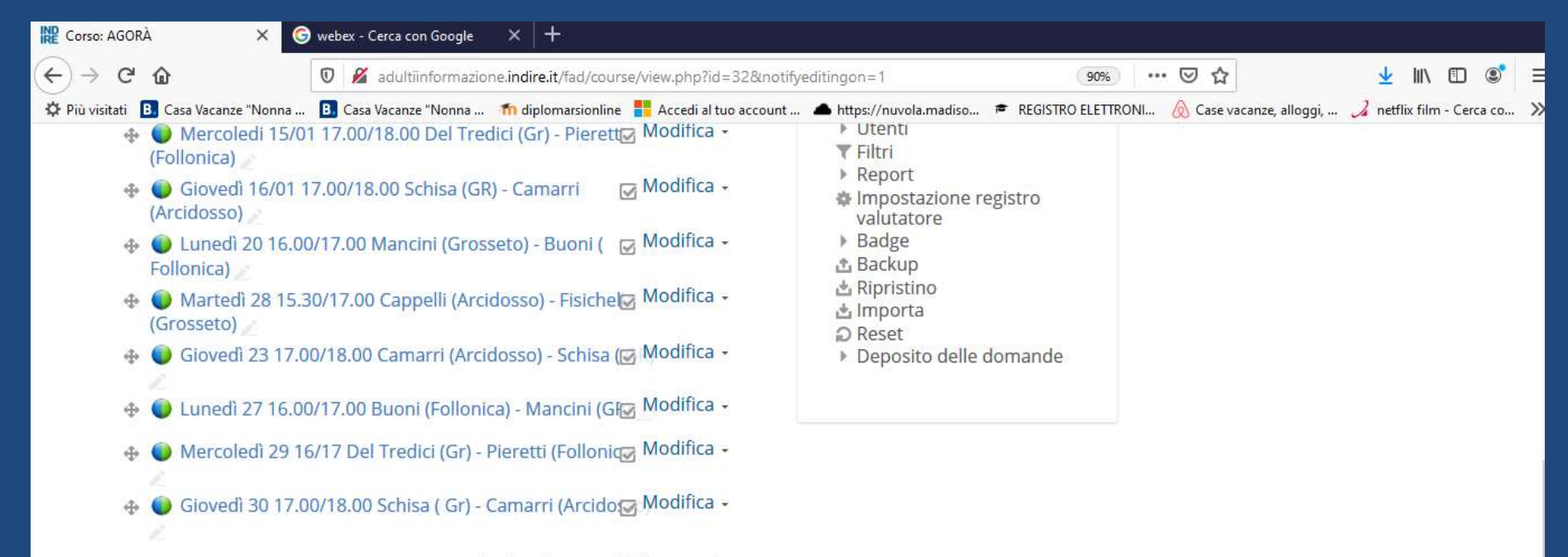

🕂 Aggiungi una attività o una risorsa

Fate clic su "Aggiungi un'attività o una risorsa"

Selezionate "WebEx meeting" e cliccate su "Aggiungi"

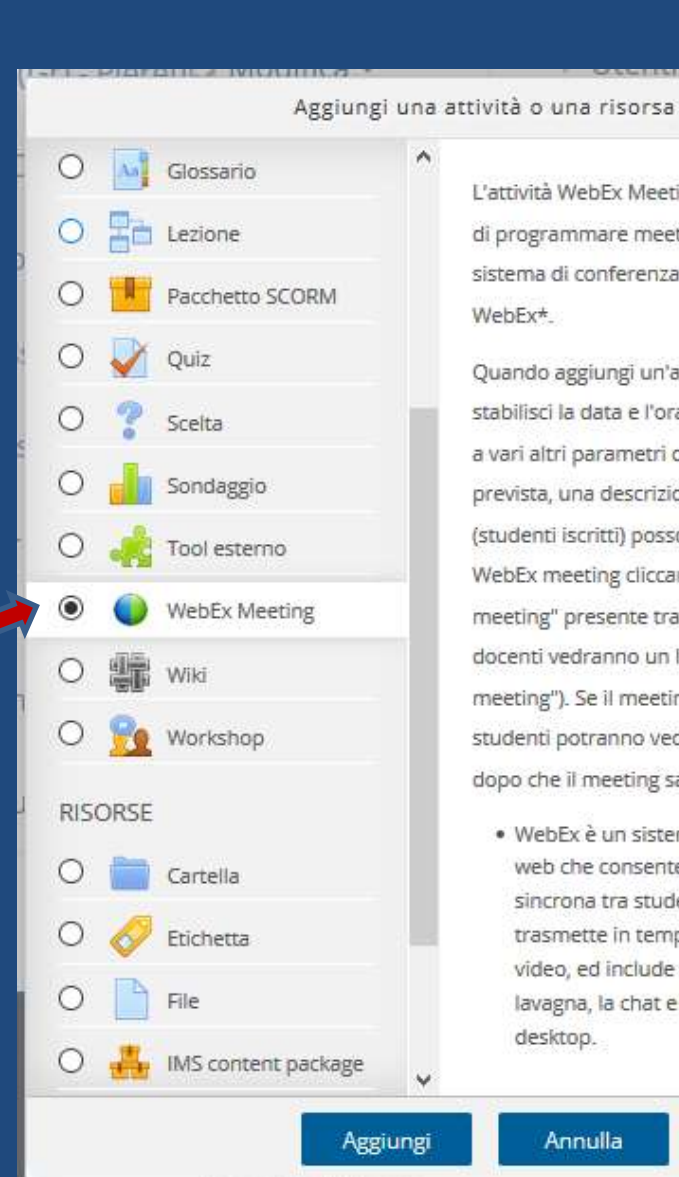

L'attività WebEx Meeting consente ai docenti di programmare meetings attraverso il sistema di conferenza via web denominato WebEx\*.

×

Quando aggiungi un'attività WebEx Meeting, stabilisci la data e l'ora della conferenza, oltre a vari altri parametri opzionali (come la durata prevista, una descrizione, etc). I partecipanti (studenti iscritti) possono quindi accedere al WebEx meeting cliccando sul link "partecipa al meeting" presente tra le attività in Moodle (i docenti vedranno un link che dice "ospita il meeting"). Se il meeting è registrato, gli studenti potranno vedere le registrazioni dopo che il meeting sarà terminato.

 WebEx è un sistema di conferenza via web che consente la collaborazione sincrona tra studenti e docenti. Esso trasmette in tempo reale l'audio e il video, ed include strumenti come la lavagna, la chat e la condivisione del desktop.

Annulla

| 🗱 Modifica di WebEx Meeting 🛛 🗙 🤇    | webex - Cerca con Google × +                                                                                                    |                                                                                                    |
|--------------------------------------|----------------------------------------------------------------------------------------------------|----------------------------------------------------------------------------------------------------|
| ↔ → ♂ ☆                              | 🛛 🔏 adultiinformazione.indire.it/fad/course/modedit.php?add=webexactivity&type=&course=32&se 👻 🥨 🔸                                             |                                                                                                    |
| 🗘 Più visitati 🖪 Casa Vacanze "Nonna | 📵 Casa Vacanze "Nonna 🍵 diplomarsionline 📲 Accedi al tuo account 🔺 https://nuvola.madisp 🛎 REGISTRO ELETTRONI                                  | 🔬 Case vacanze, alloggi 🎿 netflix film - Cerca co 🚿                                                                                                    |
| - Generale                           | ▶ Espandi tutto                                                                                                    | Dashboard + • • ^ ^<br># Home del sito<br>> Pagine del sito                                                                                                    |
| Tipologia di Meeting                 | Training Center                                                                                                    | <ul> <li>✓ I miei corsi</li> <li>✓ AGORÀ</li> <li>&gt; Partecipanti</li> <li>              Badge      </li> </ul>                                                                                                    |
| <ul> <li>Nome del Meeting</li> </ul> | Lezione sugli antibiotici e l'antibioticoresistenza                                                                                            | Competenze Valutazioni Introduzione Aule Virtuali                                                                                                    |
| Descrizione                          | In occasione di questa lezione impareremo cosa è un antibiotico, cosa vuol dire fame un uso corretto e consapevole e cosa sono i supermicrobi. | Prova_videoconferenza<br>_05_12_19<br>© Giovedi 9/01<br>17.30/19.30<br>Bernardoni (Gr) -<br>Camarri (Arcidosso)<br>© Mercoledi 15/01<br>17.00/18.00 Del Tredici                                                                                      |
| Visualizza descrizione ne            | ella home del corso 🕲                                                                                                    | (Gr) - Pieretti (Follonica)<br>Giovedì 16/01<br>17.00/18.00 Schisa (GR)<br>- Camarri (Arcidosso)<br>Lunedì 20 16.00/17.00<br>Mancini (Grosseto) -<br>Buoni ( Follonica)<br>Martedì 28 15.30/17.00<br>Cappelli (Arcidosso) -<br>Fisichella (Grosseto) |

Procedete alla compilazione dei campi

| Modifica di WebEx Meeting X G webex - Cerca con Google X +                                                                                                    |                                                                                                    |
|----------------------------------------------------------------------------------------------------|----------------------------------------------------------------------------------------------------|
| ← → C ŵ Ø Ø adultiinformazione.indire.it/fad/course/modedit.php?add=webexactivity&type=&course=328                                                                                                    | 133% … 🖾 🖓 🗐 🕄 🗐                                                                                                    |
| <ul> <li>Più visitati Casa Vacanze "Nonna Casa Vacanze "Nonna In diplomatsionline Casa da count Anttps://nuvola.madisc</li> <li>Orario di inizio</li> <li>marzo 2020 11 00 mili</li> <li>Durata prevista</li> <li>(minuti)</li> </ul> | REGISTRO ELETTRONL. Case vacanze, sloggi, Anettik film - Cerca ca<br>(HOIIONICA) Giovedi 16/01 17.00/18.0 0 Schisa (GR) - Camarri (Arcidosso) 200 Chre a compilare i primi due |
| Password del Meeting                                                                                                    | ampi, che sono obbligatori,<br>ootete impostare una<br>oassword. Infine, fate clic su                                                                                          |
| <ul> <li>Ulteriori impostazioni del meeting</li> <li>         Zonsenti agli studenti di scaricare le registrazioni <sup>(2)</sup> </li> </ul>                                                                                         | Salva e visualizza"                                                                                                    |
| Salva e torna al corso Salva e visualizza Annulla                                                                                                    |                                                                                                    |

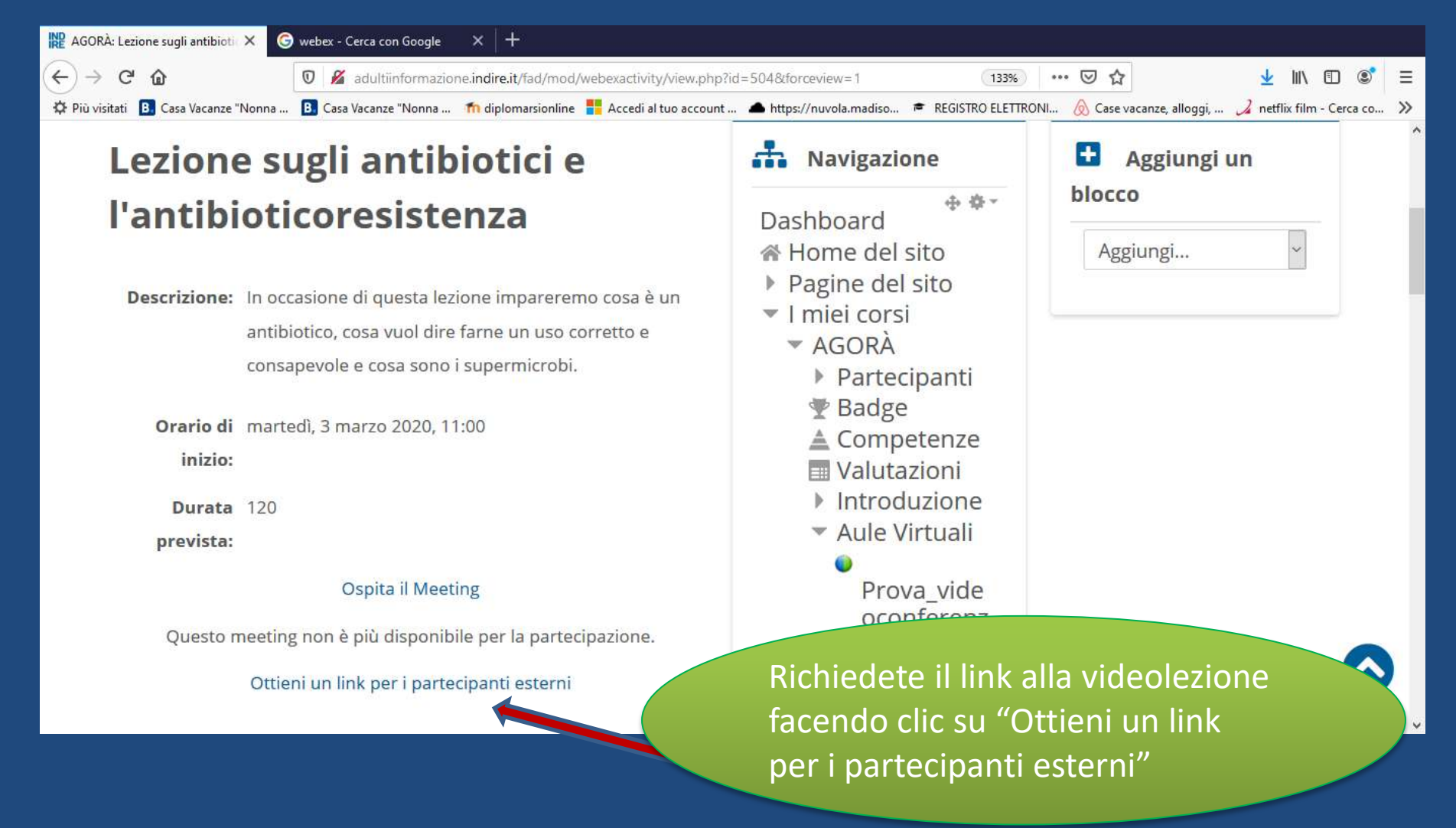

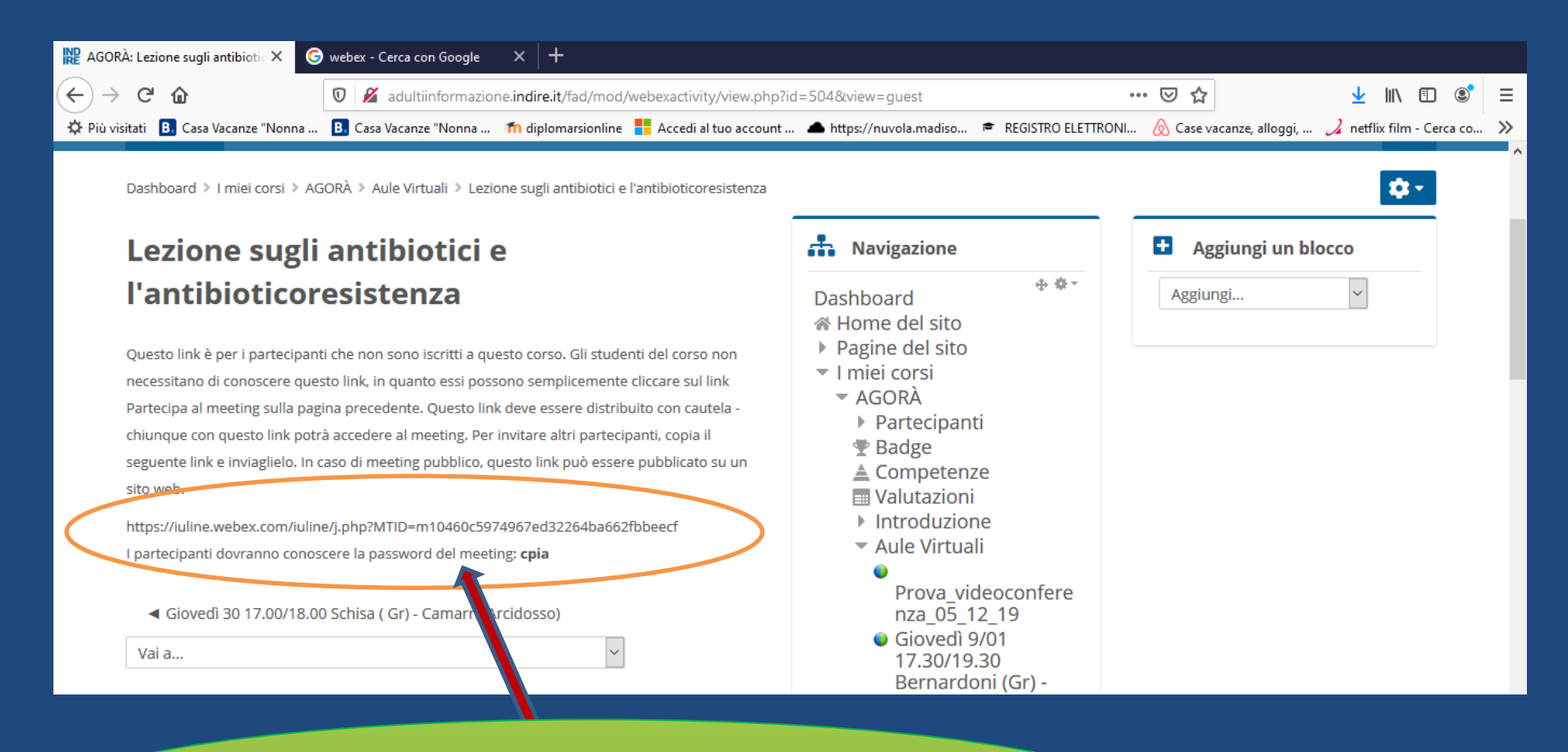

Inviate una mail contenente sia il link che la password ai partecipanti alla videoconferenza

| ₩ Corso: AGORÀ × G webex - Cerca con Google × +                                           |                                                                              |
|-------------------------------------------------------------------------------------------|------------------------------------------------------------------------------|
| ← → C <sup>i</sup> ŵ Ø Ø adultiinformazione.indire.it/fad/course/view.php?i               | id=32&notifyeditingon=1 67%                                                  |
| 🌣 Più visitati 🔋 Casa Vacanze "Nonna 🖪 Casa Vacanze "Nonna 🏫 diplomarsionline 🚦 Accedi al | l tuo account 🔺 https://nuvola.madiso 🎓 REGISTRO ELETTRONI                   |
|                                                                                           | Introduzione     Aule Virtuali                                               |
| 🚸 🔂 Annunci 🥖 Modif                                                                       | fica -1                                                                      |
| 🗕 Aggiungi una attività o un                                                              | na risorsa Amministrazione                                                   |
| Aule Virtuali 🧷                                                                           | Amministrazione del corso     Impostazioni  Modifica -      Termina modifica |
| ⊕ Ø Prova_videoconferenza_05_12_19<br>⊠ Modif                                             | fica -                                                                       |
| 🔹 🌍 Giovedi 9/01 17.30/19.30 Bernardoni (Gr) - Camarri (Arcidosso) 🧾 🕞 Modif              | fica -                                                                       |
| 💠 🥥 Mercoledi 15/01 17.00/18.00 Del Tredici (Gr) - Pieretti (Follonica) 🥢 😡 Modif         | fica -  Badge                                                                |
| 💠 🚯 Giovedi 16/01 17.00/18.00 Schisa (GR) - Camarri (Arcidosso) 🥖 🛛 😡 Modif               | fica - 📩 Backup                                                              |
| 🚸 🚳 Lunedi 20 16.00/17.00 Mancini (Grosseto) - Buoni ( Follonica) 🥖 🛛 😡 Modif             | fica - 🖄 Importa                                                             |
| 🚸 🚇 Martedi 28 15.30/17.00 Cappelli (Arcidosso) - Fisichella (Grosseto) 🎤 🛛 🐼 Modif       | fica - Deposito delle domande                                                |
| 🚸 📦 Giovedi 23 17.00/18.00 Camarri (Arcidosso) - Schisa ( GR) 🥢 😡 Modil                   | fica -                                                                       |
| 🚸 🚳 Lunedi 27 16.00/17.00 Buoni (Follonica) - Mancini (GR) 🥖 😡 Modif                      | fica -                                                                       |
| 💠 🚳 Mercoledi 29 16/17 Del Tredici (Gr) - Pieretti (Follonica) 🥖 🛛 😡 Modif                | fica -                                                                       |
| 🚸 🜒 Giovedi 30 17.00/18.00 Schisa ( Gr) - Camarri (Arcidosso) 🥖 🛛 😡 Modif                 | fica -                                                                       |
| 🚸 🚇 Lezione sugli antibiotici e l'antibioticoresistenza 🥖 😡 Modif                         | fica -                                                                       |

Sempre dopo aver fatto clic su "Attiva modifica", è possibile cambiare le impostazioni o eliminare ogni singola sessione.

| Image: AGORA: Lezione sugli antibio:       ×       Image: Swebex.+ Cerca con Google       ×       Image: Posta - Alessandra Cappelii - 0: ×         Image: AGORA: Lezione sugli antibio:       ×       Image: Swebex.+ Cerca con Google       ×       Image: Posta - Alessandra Cappelii - 0: ×         Image: AGORA: Lezione sugli antibio:       ×       Image: Swebex.+ Cerca con Google       ×       Image: Posta - Alessandra Cappelii - 0: ×         Image: AGORA: Lezione sugli antibio:       Image: Swebex.+ Cerca con Google       ×       Image: Posta - Alessandra Cappelii - 0: ×         Image: AGORA: Lezione sugli antibio:       Image: Swebex.+ Cerca con Google       ×       Image: Posta - Alessandra Cappelii - 0: ×         Image: AGORA: Lezione sugli antibio:       Image: Swebex.+ Cerca con Google       ×       Image: Alessandra Cappelii - 0: ×         Image: AGORA: Lezione sugli antibio:       Image: Swebex.+ Cerca con Google       ×       Image: Alessandra Cappelii - 0: ×         Image: AGORA: Lezione sugli antibio:       Image: Alessandra Cappelii - 0: ×       Image: Alessandra Cappelii - 0: ×         Image: Alessandra Cappelii:       Image: Alessandra Cappelii:       Image: Alessandra Cappelii - 0: ×         Image: Alessandra Cappelii:       Image: Alessandra Cappelii:       Image: Alessandra Cappelii:         Image: Alessandra Cappelii:       Image: Alessandra Cappelii:       Image: Alessandra Cappelii:         Image: Al | p?id=504 90<br>nt https://nuvola.madiso = REGISTRO ELE                                                                                                    | 11TRONIL                                           |
|----------------------------------------------------------------------------------------------------|----------------------------------------------------------------------------------------------------|----------------------------------------------------|
| Home Istruzioni per l'uso Iscrizione docenti Guida all'iscrizione Destiboerd > I miei corsi > AGORA > Aule Virtuali > Lecione sugli antibiotici e l'antibioccoresistenza                                                                                                    | I miei corsi •                                                                                                    | Q<br>\$-                                           |
| Lezione sugli antibiotici e                                                                                                    | A Navigazione                                                                                                    | Aggiungi un blocco                                 |
| l'antibioticoresistenza<br>Descrizione: In occasione di questa lettorie impareremo cossi è un antibiotico, cosa vuol dire fame un<br>uso corretto e consapevole e cosa sond i supermitrati.<br>Orario di sabato, 1 febbraio 2020, 15-23<br>initelo:<br>Durata 120<br>prevista:<br>Ospira il Meeting                                                                                                    | Dashboard + • • •<br>Home del sito<br>Pagine del sito<br>I miei corsi<br>AGORÀ<br>Partecipanti<br>Badge<br>Competenze<br>Valutazioni<br>Introduzione<br>Aule Virtuali | Aggiung.                                           |
| Partecipa a Veeting<br>Ottieni un link per i parti conti esterni<br>videocon<br>torna alla<br>modifica                                                                                                    | l meeting" consent<br>Iferenza, ma prima<br>a Home page e clice<br>"                                                                                                  | e di avviare la<br>di cliccarci,<br>ca su "Termina |

# Prima di cominciare... assegnate i privilegi

| 0                                                                        |                                                                                                    | Cisco Webex Meetings                                                                                                    |                                                                                |                                                                                                    | _ ā ×                        |
|--------------------------------------------------------------------------|----------------------------------------------------------------------------------------------------|----------------------------------------------------------------------------------------------------|--------------------------------------------------------------------------------|----------------------------------------------------------------------------------------------------|------------------------------|
| <u>File M</u> odifica <u>C</u> ondividi <u>V</u> isualizza <u>A</u> udio | Partecipante <u>R</u> iunione <u>Gu</u> ida                                                                                                    |                                                                                                    |                                                                                |                                                                                                    | Q) Connesso •                |
| File Modifica Condividi Visualizza Audio                                 | Partecipante       Biunione       Guida         Disattiva microfono       Attiva microfono         Disattiva tutto l'audio       Disattiva tutto l'audio         Disattiva audio in gntrata       Segnale acustico di entrata e uso         Invita e promemoria       Copia collegamento riunione         Chiungue può condividere       O         Assegna privilegi       Cambia ruolo in         Eichiedi restituzione ruolo organ       Espelli | Ctrl+M<br>Ctrl+M<br>Ctrl+M<br>Ctrl+M<br>Ctrl+Alt+S<br>Ctrl+Alt+S<br>Ctrl+K<br>Deseleziona tutto<br>Ctrl+K<br>Deseleziona tutto<br>Ctrl+K<br>Deseleziona tutto<br>Deseleziona tutto | Partecipanti<br>Per contr<br>registrazi<br>lezione, l<br>remoto c<br>potete se | <ul> <li>Partecipanti</li> <li>x rca</li> <li>Alessandra Cappelli<br/>Organizzatore, me</li> <li>collare la chat, la<br/>ione della<br/>a condivisione in<br/>di browser e pc,<br/>elezionare</li> </ul> | _ 🗇 ×<br>()) Connesso •<br>× |
|                                                                          |                                                                                                    | Applica                                                                                                    | "Assegna<br>menù "p                                                            | privilegi" dal<br>artecipanti"                                                                                                    |                              |

#### Partecipazione alla videoconferenza

| ← → C O m submer<br>cisco Webex                                                                                                    | webex.com/mw3300/mywebex/defa                                                                                                    | At.do/setvice=700main_url=%2Ftc3300%2Ftrainingcenter%2h                                                                                                    | default do%3Faiteurt%3Diuline%Zomain 🗣 😰 🤹 🦉                                                                                                    | UL         |
|----------------------------------------------------------------------------------------------------|----------------------------------------------------------------------------------------------------|----------------------------------------------------------------------------------------------------|----------------------------------------------------------------------------------------------------|------------|
| Home page Webex Meetings                                                                                                    | Webex Events Webex Support                                                                                                    | Webex Training Webex personale                                                                                                    | Vista moderna                                                                                                    | Accedi     |
| Richiedi account<br>organizzatore<br>Partecipa a sessione<br>• Organizza una sessione<br>• Imposta<br>Webex Training<br>Preferenze<br>Nuovo account<br>• Supporto | Informazioni ses<br>Stato sessione:<br>Data sessione:<br>Ora di inizio:<br>Durata:<br>Relatori:<br>Descrizione:<br>Agenda:<br>Numero sessione:<br>Password:<br>Conferenza audio: | iniziata<br>martedi 25 febbraio 2020<br>11.18, Ora Europa (Berlino, GMT+01:00)<br>3 ore 20 minuti<br>Alessandra Cappelli<br>(protetto da password)<br>(protetto da password)<br>(protetto da password)<br>(protetto da password) | Partecipa adesso alla sessione         Per partecipare alla sessione di formazione, specificare le seguenti informazioni.         Nome:       Fable Tognetti 0         Indirizzo e-mail:       fable_tognetti@gmail.com 0         Password sessione:       ••••• 0         Password sessione:       ••••• 0         Password sessione:       ••••• 0         Password sessione:       ••••• 0 | Con Berlog |
|                                                                                                    | Nome organizzatore:<br>E-mail organizzatore:<br>Materiale del corso:<br>Test:<br>Patecipando a questa sessione                                                                   | (protetto da password)<br>(protetto da password)<br>(protetto da password)<br>(protetto da password)<br>si accettano le <u>Candizioni del servizio</u> e <u>Platomativa sulla privac</u> i di Cisco W                            | ebex.                                                                                                    |            |

I partecipanti alla videoconferena (riunione), cliccando sul link inviato per mail, visualizzeranno questa pagina. Potranno inserire i loro dati solo a sessione avviata.

# Prime operazioni dell'organizzatore all'avvio della videoconferenza:

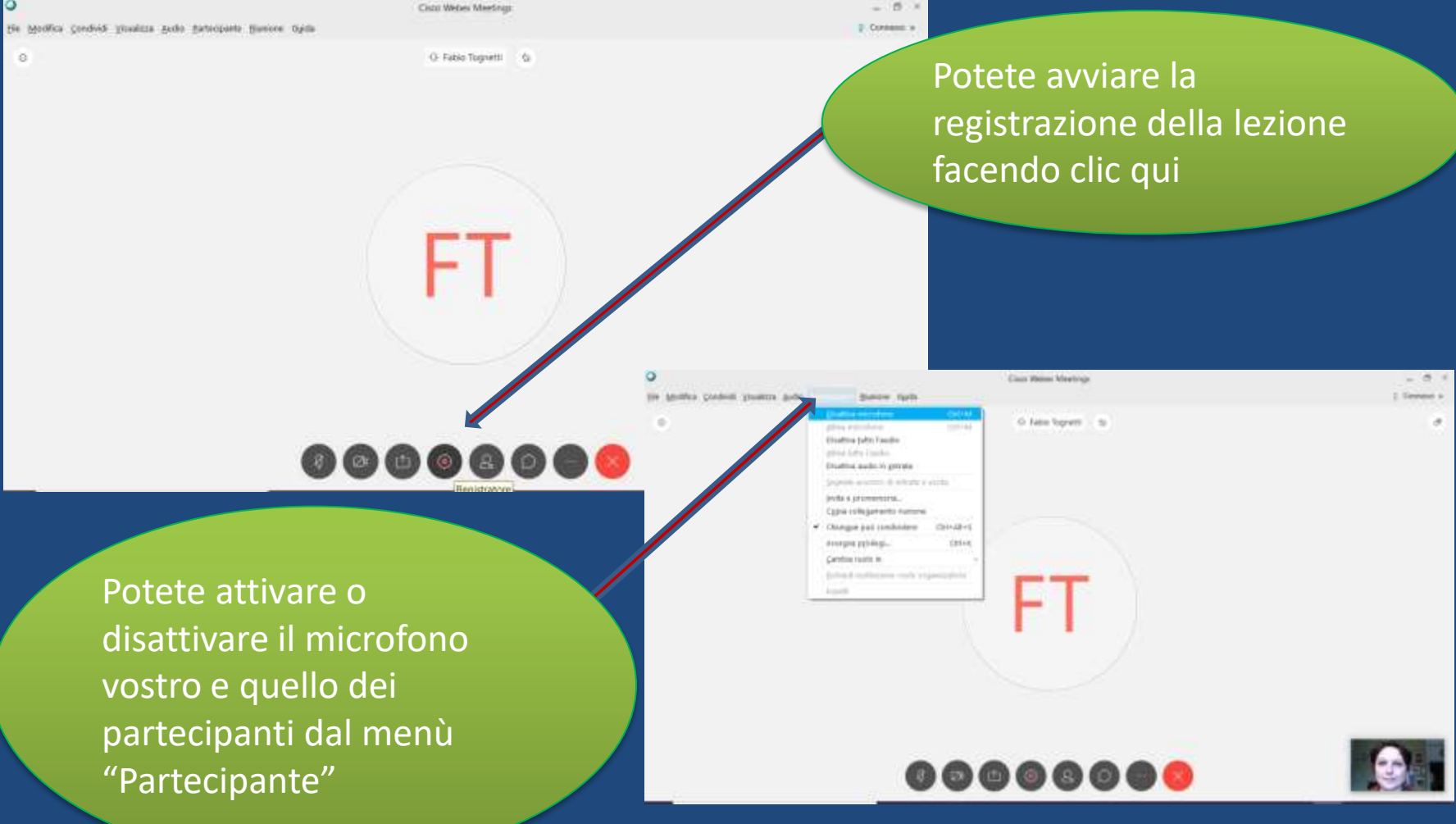

### La chat

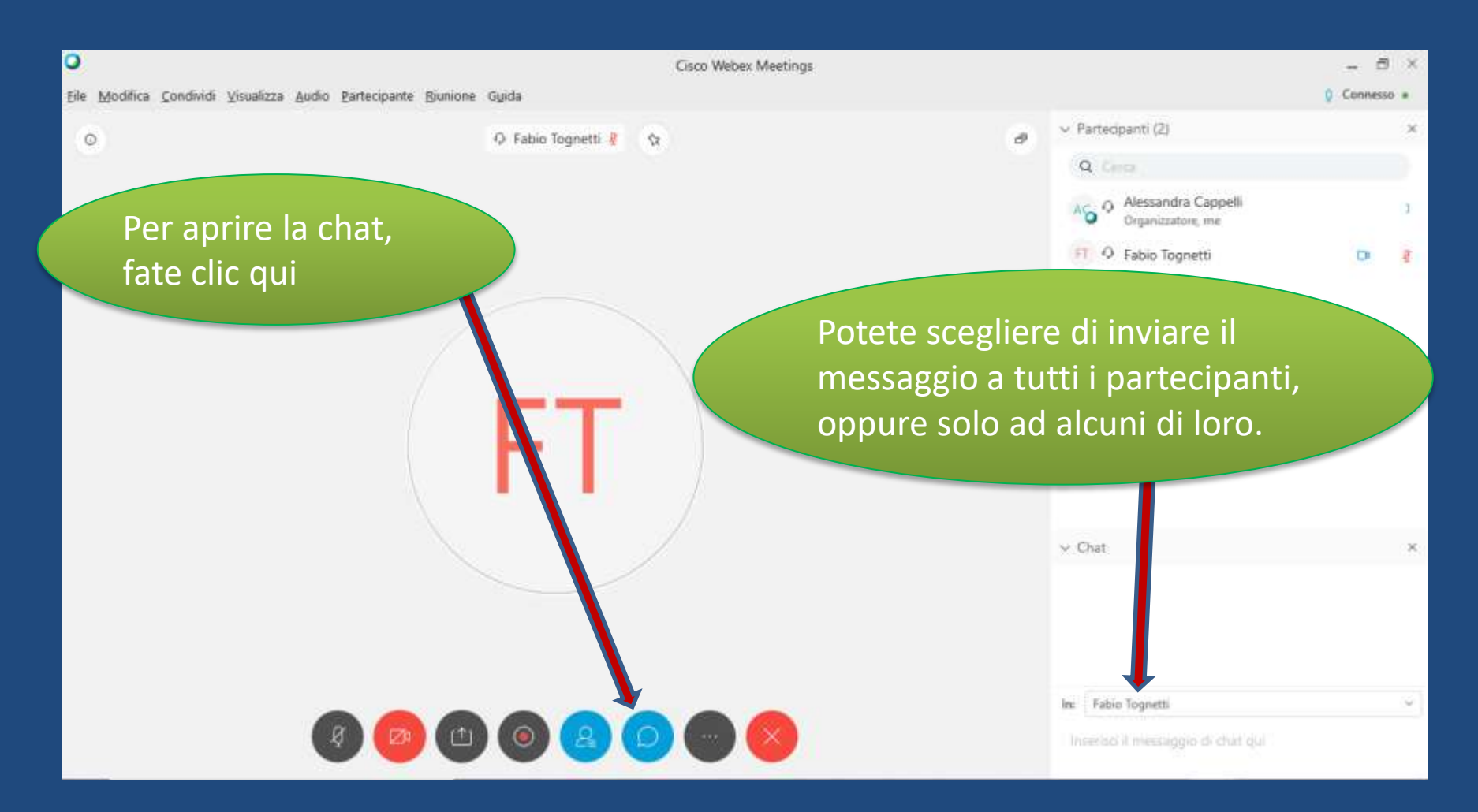

### Chiedere la parola

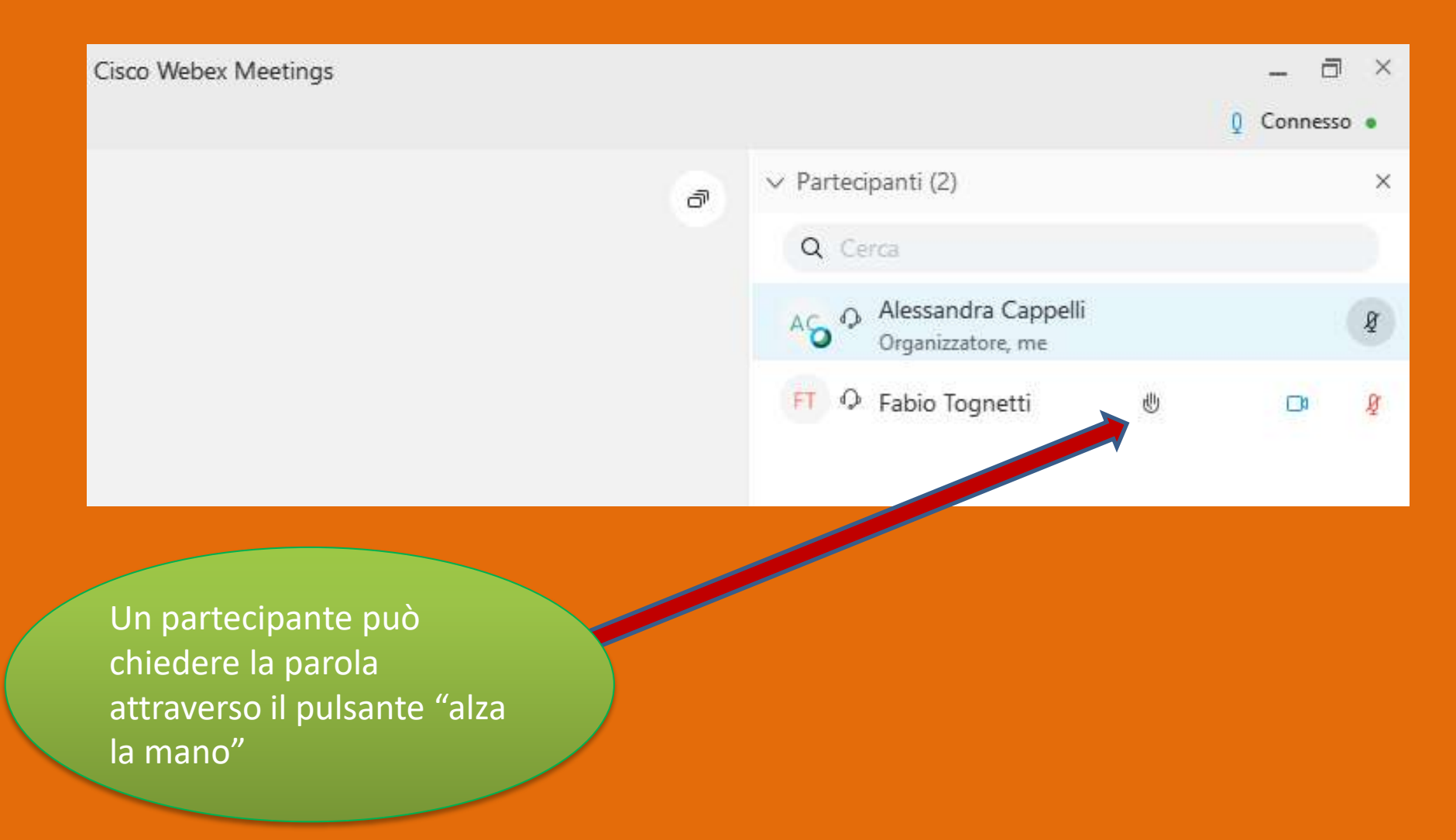

## La condivisione

Selezionando "Condividi" dalla barra dei menù, è possibile condividere:

lo schermo;

• un file;

• una lavagna;

• un'applicazione.

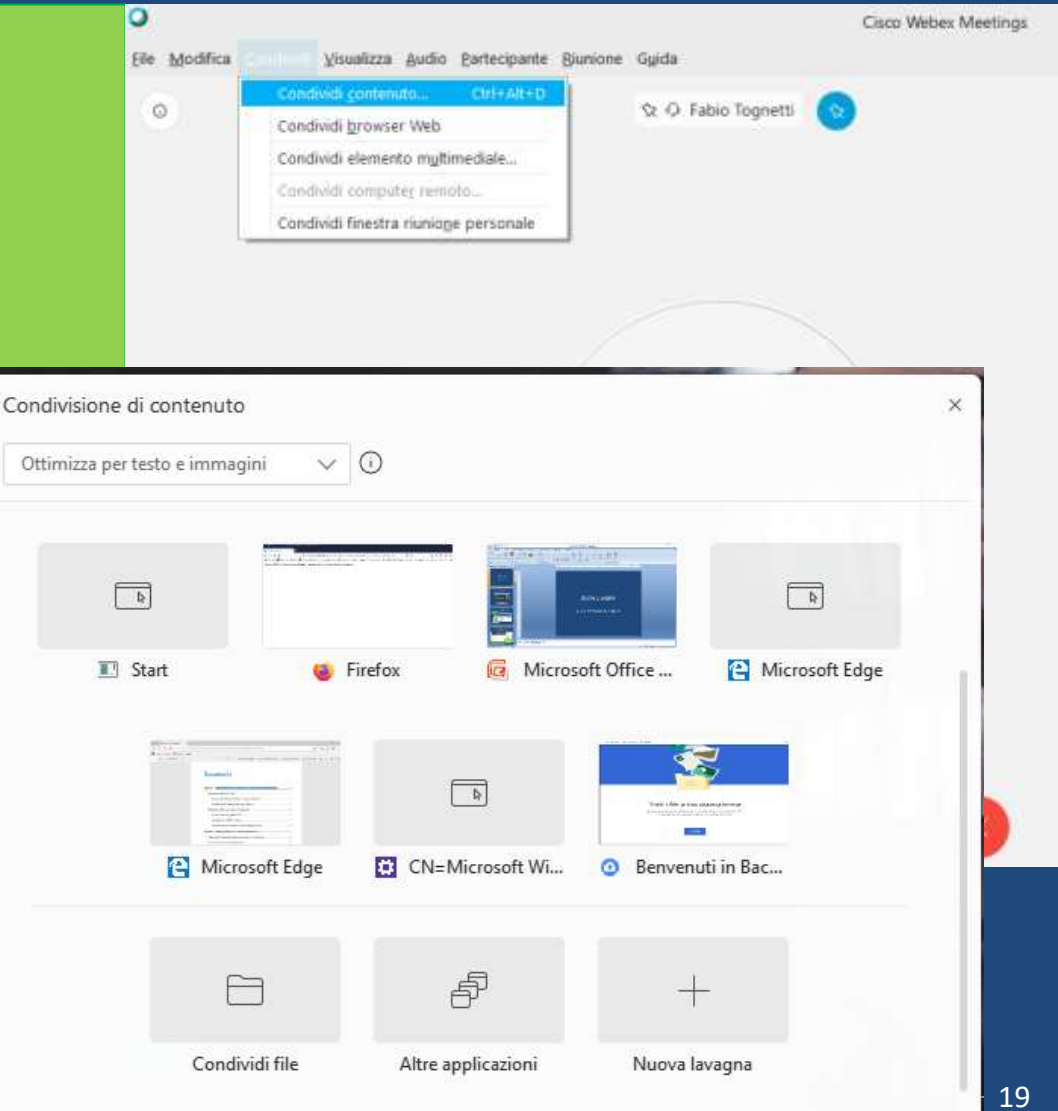

#### La condivisione di un file – esempio 1

#### ATTIVITA' 1

.

20

63 D D C

Condivisione di 1-CHIA...  $\vee$ 

Servendoti della chiave di determinazione, prova a determinare il genere o, laddove possibile, la specie, cui appartengono i seguenti Chi > Parla: Fabio Tognetti

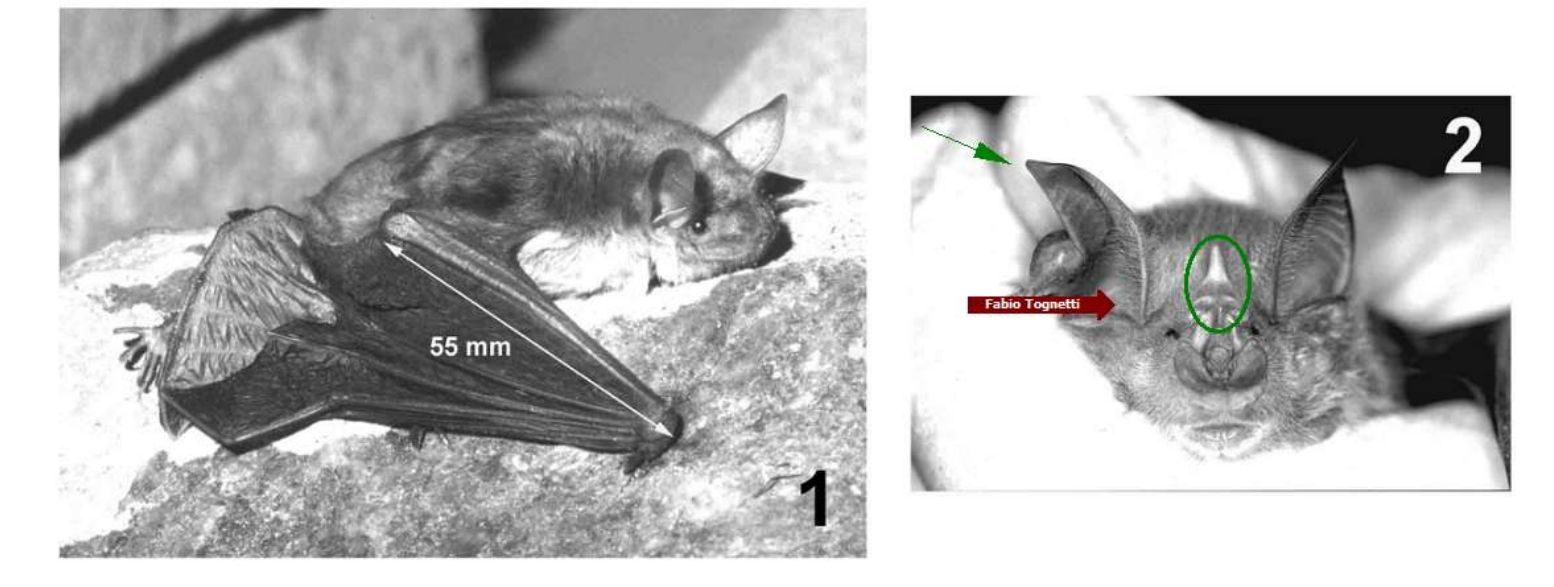

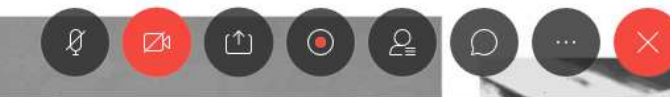

#### La condivisione di un file – esempio 2

n

01

Ð

57

O

2

🗆 sui virus

🗴 sui batteri

sui funghi

□ sui batteri e sui virus

1. Un farmaco ad azione antibioti Condivisione di test fina... V

#### 2. Rispondi VERO o FALSO:

|   | - |                                                                                   |
|---|---|-----------------------------------------------------------------------------------|
| V | F |                                                                                   |
|   | X | In caso di influenza, è bene prendere l'antibiotico per tre giorni.               |
|   |   | Grazie alla scoperta degli antibiotici è possibile curare molte malattie, come ad |
| Х |   | esempio la meningite e la tubercolosi.                                            |
| Х |   | La peste è causata da un batterio, trasmesso da una pulce.                        |
|   |   | Ogni antibiotico in commercio può uccidere un qualsiasi tipo di batterio. Da un   |
|   |   | antibiotico all'altro cambia solo il dosaggio.                                    |
|   |   | La resistenza ad alcuni antibiotici può essere scatenata da una precedente        |
|   |   | esposizione del batterio all'antibiotico.                                         |
|   |   | Non è importante finire un ciclo di antibiotici; appena stiamo meglio, possiamo   |
|   |   | smettere di prendere l'antibiotico, anche nei primi giorni di terapia.            |
|   |   | Le infezioni più corre i messo quariscorre da sol pron c'è bisogno di un          |
|   |   | antibiotico. Solo il medico può deciderlo.                                        |

ð

> Espandi il pannello per visualizzare

## La condivisione della lavagna

| 0                     | Cisco Webex Meetings                                                                                                    | - 8 %        |
|-----------------------|----------------------------------------------------------------------------------------------------|--------------|
| <u>F</u> ile <u>M</u> | <u>M</u> odifica <u>C</u> ondividi <u>V</u> isualizza <u>A</u> udio <u>P</u> artecipante <u>R</u> iunione G <u>u</u> ida | Q Connesso • |
| 0                     |                                                                                                    |              |
| Q,                    | Condivisione di Lavagna 🗸                                                                                                |              |
| →`<br>Tī              | Equazioni lineari intere                                                                                                 |              |
| □`<br>₽`              | $3k - f = \lambda k + 1$                                                                                                 |              |
| ⊇`<br>⊘`<br>⊎         | 3x - 2x = 7 + 4                                                                                                    |              |
|                       |                                                                                                    |              |

## La condivisione di un'applicazione

| < |                                 | Condividi applicazione | × |
|---|---------------------------------|------------------------|---|
|   | AudioWizard                     |                        |   |
|   | BooktabZ                        |                        |   |
|   | Cisco Webex Meetings            |                        |   |
|   | exe-2.4.2                       |                        |   |
|   | Firefox                         |                        |   |
|   | o Google Chrome                 |                        |   |
|   | <ul> <li>Google Docs</li> </ul> |                        |   |
|   | Google Sheets                   |                        |   |
|   |                                 |                        |   |

## Richieste del partecipante che condivide un file

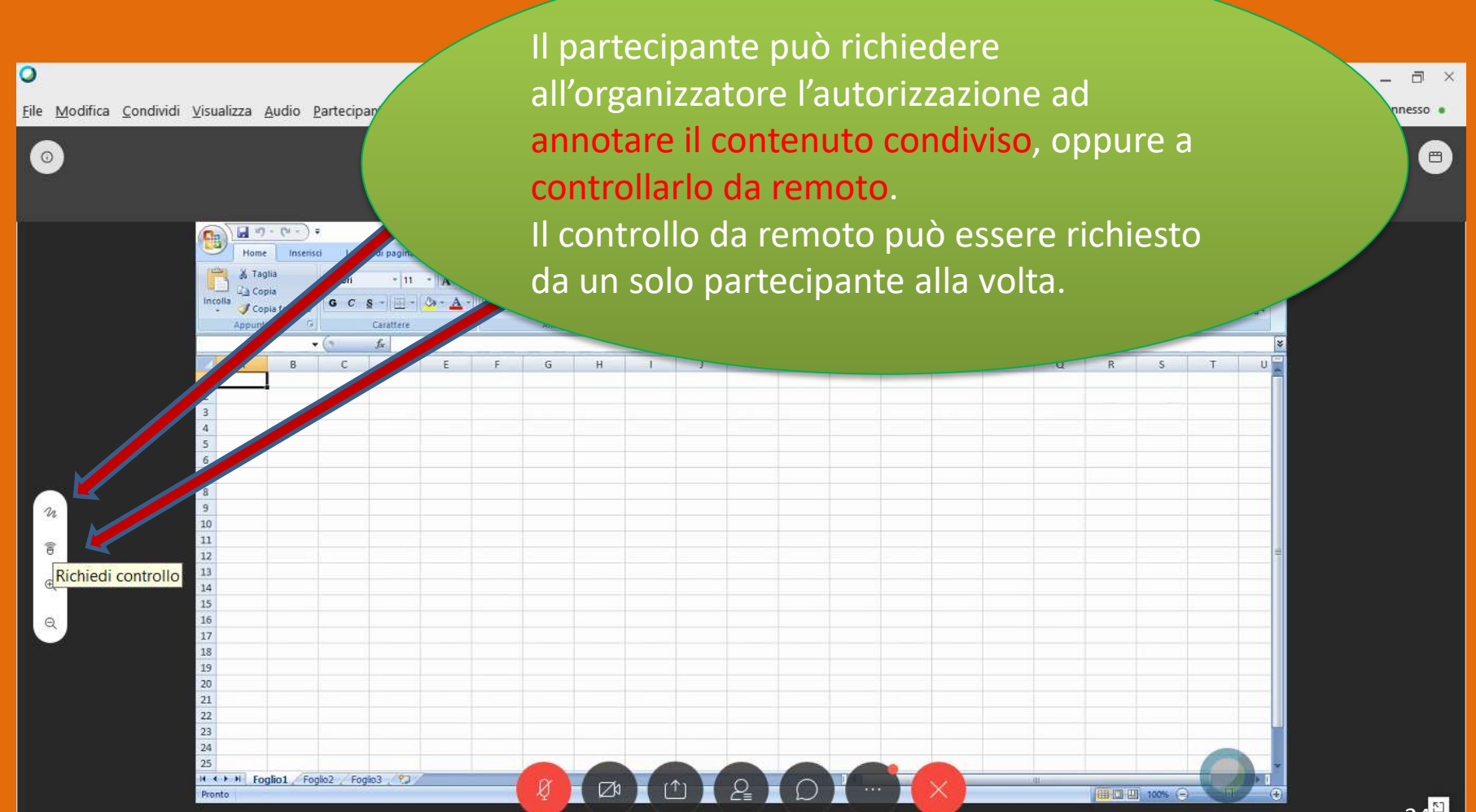

#### Q&A

La sessione Q&A permette di rispondere alle domande poste dai partecipanti.

Le domande possono essere rivolte a una figura precisa (organizzatore, relatore, coordinatore).

La risposta può essere data anche in privato.

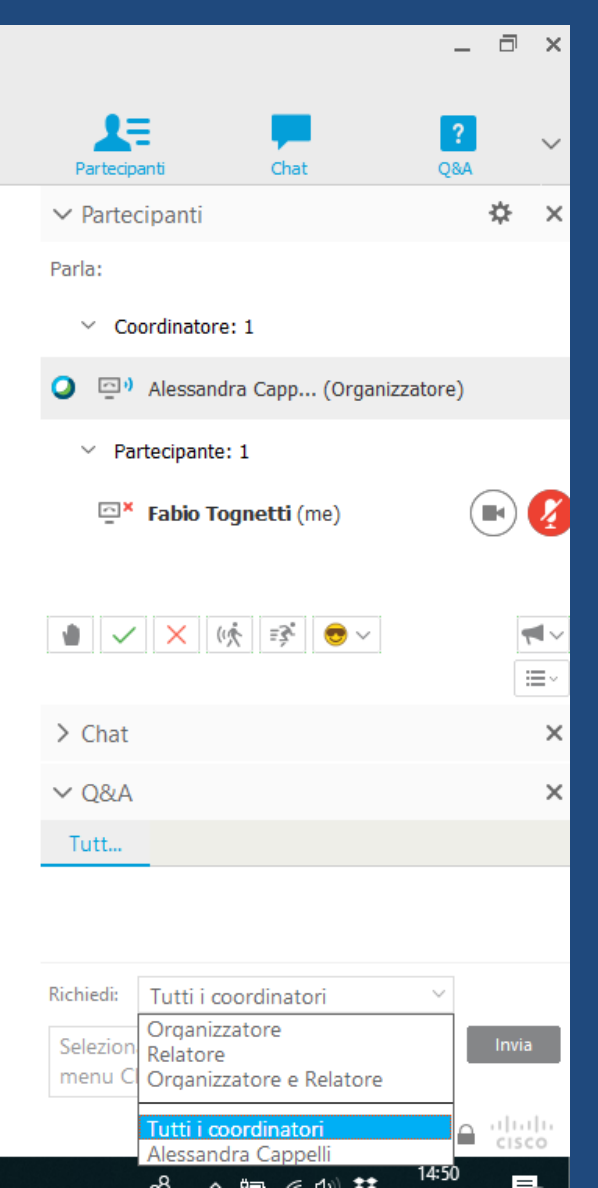

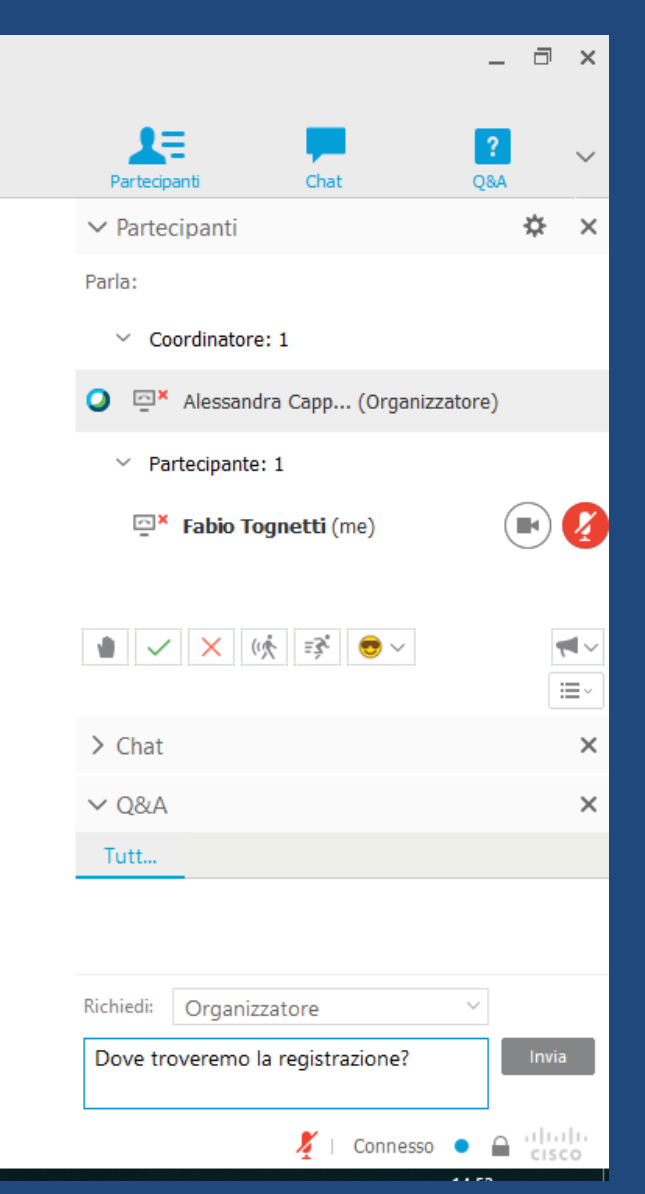

Q&A

Oltre a rispondere in privato, ci sono altre possibilità: "Rinvia" e "Chiudi". Inoltre potete personalizzare e salvare la risposta da inviare anche in questi due casi.

| Webex Training                                                                                                 | _ 🗇 ×                                                                                 |
|----------------------------------------------------------------------------------------------------|---------------------------------------------------------------------------------------|
|                                                                                                    | Partecipanti Chat Registratore                                                        |
| Registra                                                                                                    | <ul> <li>✓ Partecipanti</li> <li>✓ Parla:</li> <li>✓ Coordinatore: 1</li> </ul>       |
|                                                                                                    | Alessandr (Organizzatore, me)                                                         |
| Modalità di risposta<br>NVI Rispondi in privato Rinvia<br>Chiudi                                               | <ul> <li>Partecipante: 1</li> <li>Fabio Tognetti</li> </ul>                           |
| Risposta           Standard         Ve lo spiego a voce.           Personalizzato         Ve lo spiego a voce. |                                                                                       |
| Salva                                                                                                    | ∼ Q&A ×                                                                               |
| Invia Annulla                                                                                                  | Tutt Q&A personale ^<br>Fabio Tognetti - 14:54<br>Q: Dove troveremo la registrazione? |
| 🕐 Termina cocciono di formaziono                                                                               | Ve lo spiego a voce.                                                                  |
|                                                                                                    | Invia Invia in privato                                                                |

Durante una sessione di formazione, è possibile indire un sondaggio tra i partecipanti, presentando loro un questionario su cui rispondere a domande con risposte multiple.

Il sondaggio può essere utile per raccogliere informazioni di feedback dai partecipanti, consentire a essi di votare in merito a una proposta, verificare il livello di conoscenza di un argomento, e così via.

Poiché la sua predisposizione richiede tempo, è consigliato prepararlo prima della videoconferenza e salvarlo (sarà riutilizzabile in altre occasioni).

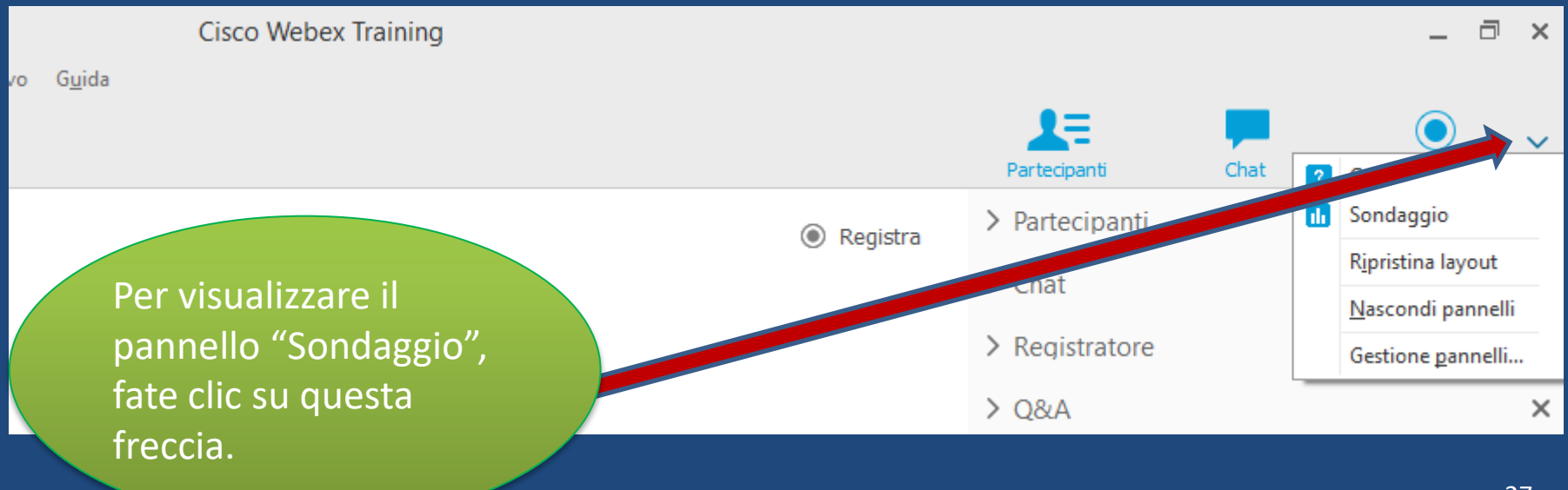

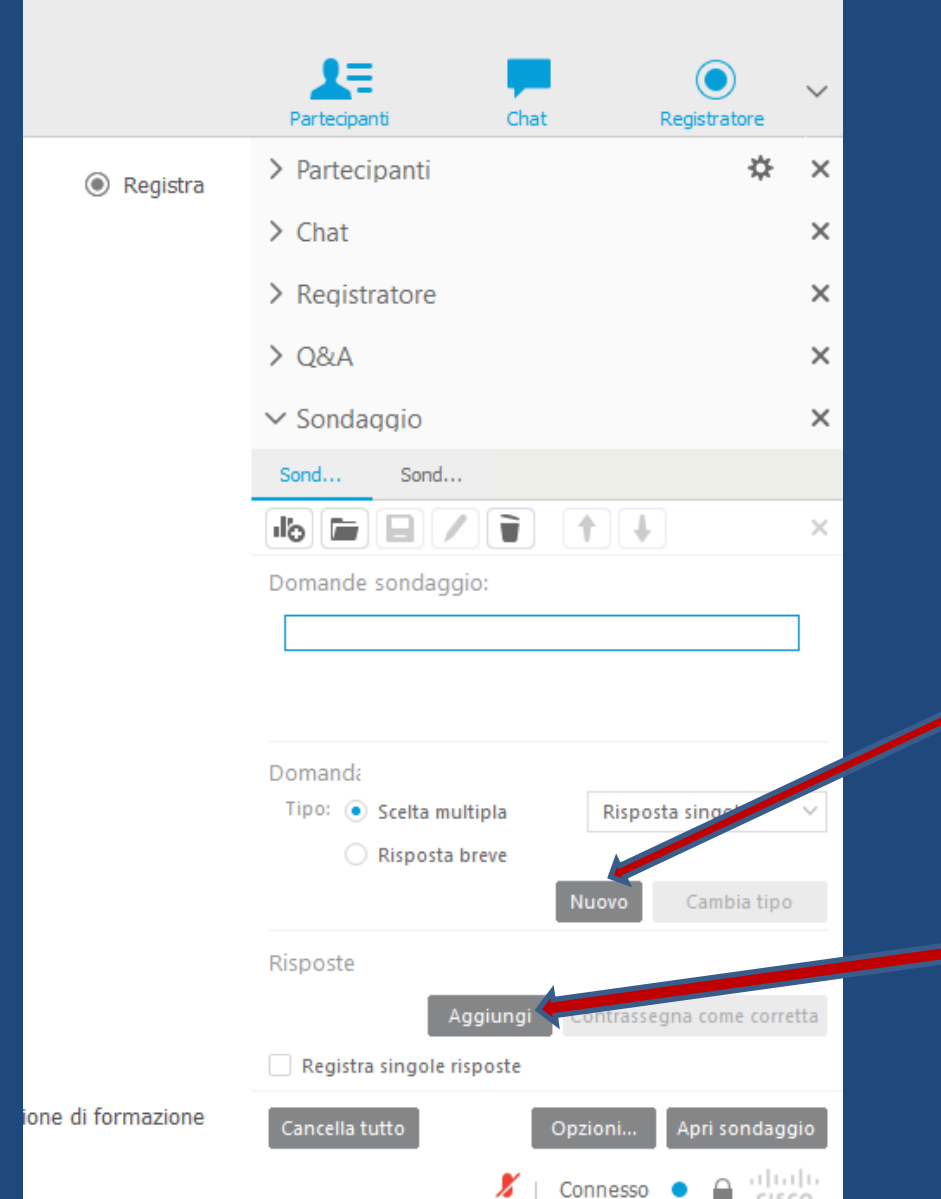

Cliccate su "nuovo" per scrivere la prima domanda e quelle successive.

Cliccate su "Aggiungi" per scrivere la prima risposta e quelle successive.

| ining                                                                        |                                                                                                   | _ = ×       |
|------------------------------------------------------------------------------|---------------------------------------------------------------------------------------------------|-------------|
|                                                                              | Partecipanti Chat Regist                                                                          | bratore     |
| Registra                                                                     | > Partecipanti                                                                                    | ⇔ ×         |
|                                                                              | > Chat                                                                                            | ×           |
|                                                                              | > Registratore                                                                                    | ×           |
|                                                                              | > Q&A                                                                                             | ×           |
| Opzioni sondaggio ×                                                          | ✓ Sondaggio                                                                                       | ×           |
| Visualizza                                                                   | Sond Sond                                                                                         |             |
| memoria Allarme: 5.00 minuti                                                 |                                                                                                   | ×           |
| Risultati sondaggio<br>Vessuna risposta inclusa<br>Mostra numero di risposte | Domande sondaggio:<br>2.La penicillina e un esempio di:<br>a.antibiotico<br>b.virus<br>c.malattia | ^<br>•      |
| OK Annulla                                                                   | Domand:<br>Tipo: O Scelta multipla Risposta sin<br>Risposta breve<br>Nuovo Ca                     | gola 🗸      |
|                                                                              | Risposte<br>Aggiungi Contrassegna                                                                 | me corretta |
| 🛞 Termina sessione di formazione                                             | Cancella tutto Opzioni Apr                                                                        | i sondaggio |
|                                                                              | 🔏   Connesso 🔹                                                                                    |             |

Da "Opzioni sondaggio" impostate il tempo a disposizione per rispondere alle domande, poi fate clic su "Apri sondaggio" se lo volete avviare.

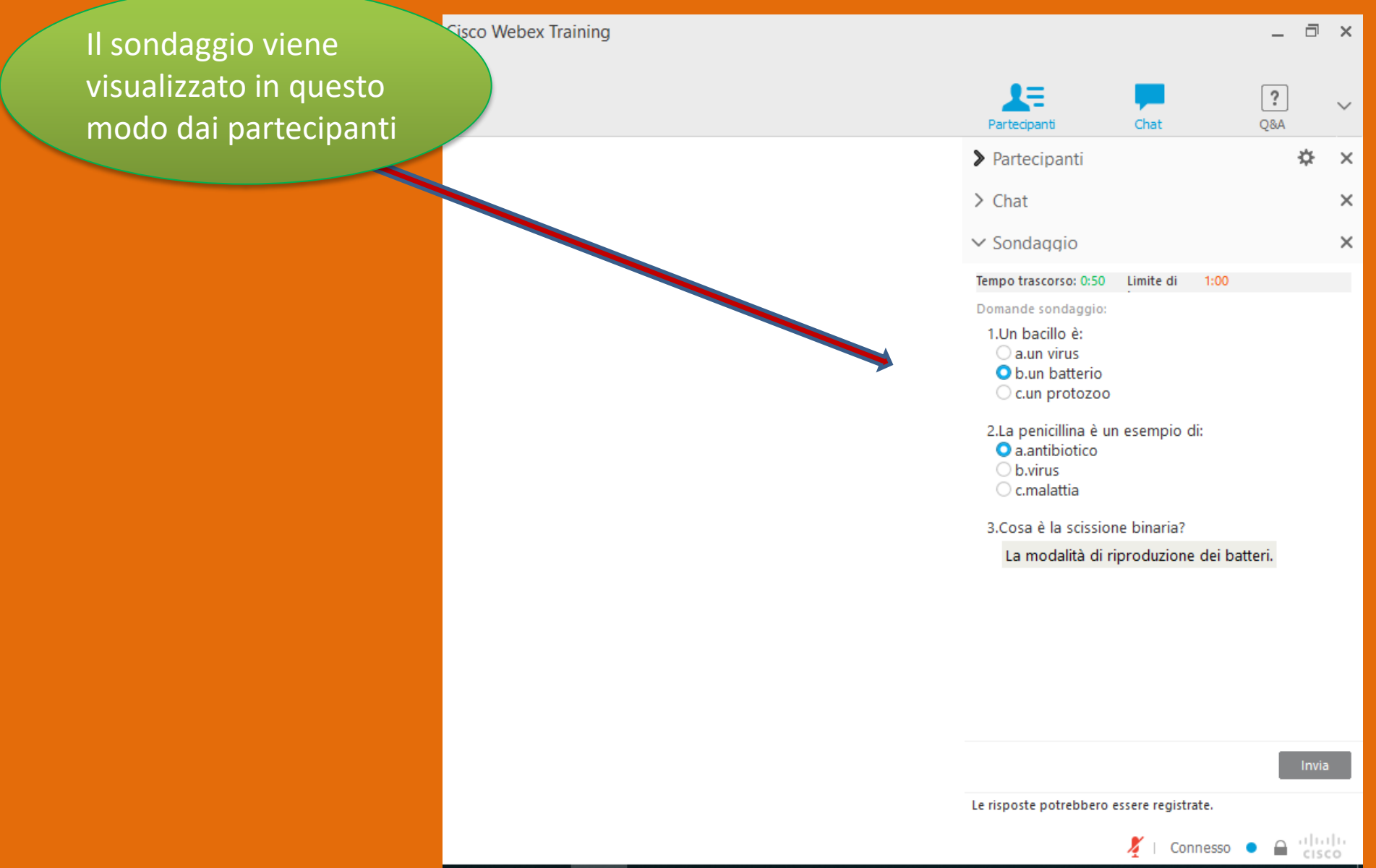

Ξ×

Registratore

\*

×

×

×

×

х

×

"Risultati individuali" vi permette di aprire la scheda qui a destra. Mettendo il segno di spunta, condividerete la schermata con il partecipante

rmina sessione di forma

|        | Risultati sondaggio:                                               |                     |                 |
|--------|--------------------------------------------------------------------|---------------------|-----------------|
|        | Domande                                                            | Risultati           | Grafico a bar ^ |
|        | 1.Un bacillo è:                                                    |                     |                 |
|        | a. un virus                                                        | 0/1 ( 0%)           |                 |
|        | 🕠 p. un batterio                                                   | 1/1 (100            |                 |
|        | un protozoo                                                        | 0/1 ( 0%)           |                 |
|        | Nessuna risposta                                                   | 0/1 ( 0%)           | ~               |
|        | Stato<br>1 di partecipante h<br>Tempo tante: 0:29 L                | a<br>imite di tempo | D: 1:00         |
|        | Condividi on<br><b>Risulta sond</b><br><u>Risultat individuali</u> |                     |                 |
|        | Risposte corrette<br>Voti singolo indivic                          |                     | Applica         |
| azione | Cancella tutto                                                     | Modifica d          | Apri sondaggio  |
|        | X                                                                  | Conness             |                 |

#### Risultati individuali sondaggio

| Riunione:               |      |
|-------------------------|------|
| Argomento:              | Prov |
| Organizzatore:          | Ales |
| Numero di partecipanti: | 1    |
| Sondaggio:              |      |
| Tipo:                   | Rist |
| Data:                   | giov |
| Ora di inizio:          | 12:1 |
| Durata effettiva:       | 1 m  |
| Limite di tempo:        | 1 m  |
|                         |      |

/a sandra Cappelli

ultati individuali edì 13 febbraio 2020 0 inuti O secondi inuti 0 secondi

#### O1.Un bacillo è:

|    | Rispondi         | Risultati | %   |
|----|------------------|-----------|-----|
| а  | un virus         | 0/1       | 0   |
| b~ | un batterio      | 1/1       | 100 |
| с  | un protozoo      | 0/1       | 0   |
|    | Nessuna risposta | 0/1       | 0   |

| Partecipanti       | а | b√ | С |
|--------------------|---|----|---|
| Alex               |   | •  |   |
| ∠Risposta corretta |   |    |   |

#### Q2.La penicillina è un esempio di:

|    | Rispondi         | Risultati | %   |
|----|------------------|-----------|-----|
| a√ | antibiotico      | 1/1       | 100 |
| b  | virus            | 0/1       | 0   |
| с  | malattia         | 0/1       | 0   |
|    | Nessuna risposta | 0/1       | 0   |

| Partecipanti | a∽ | b | C |
|--------------|----|---|---|
| 0.1          |    |   |   |

#### Grazie per l'attenzione e buon lavoro!

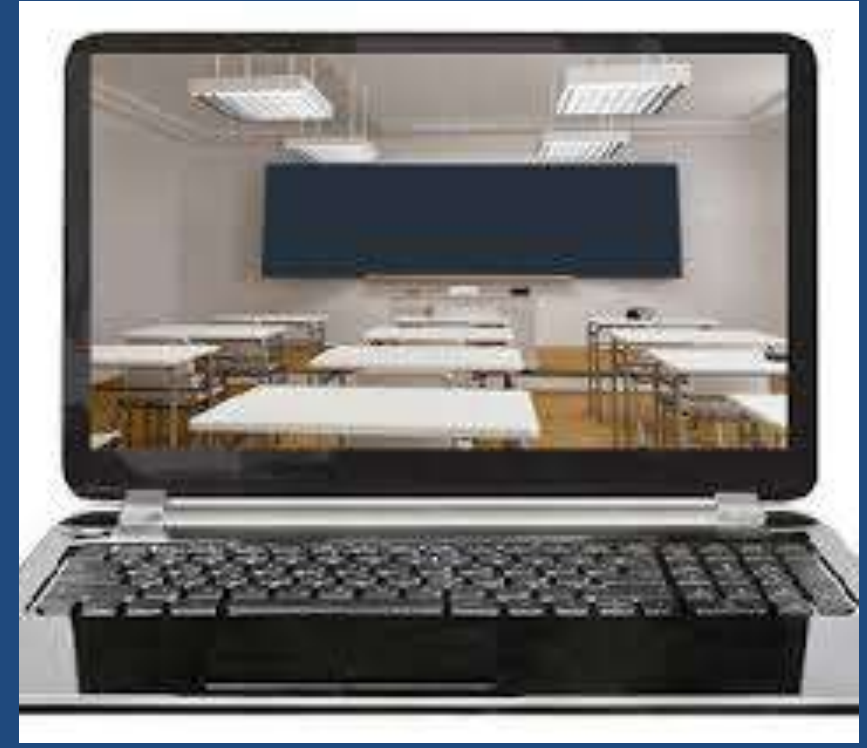

Alessandra Cappelli